## Flytt av data till ny dator

| Allmänt               | Denna funktion används för att på ett enkelt sätt flytta alla<br>data som berör Näsgård programmet från en dator till en<br>annan, t.ex. när du köpt ny dator                                               |  |
|-----------------------|----------------------------------------------------------------------------------------------------|--|
| Vad flyttas?          | <ul> <li>Alla driftsenheter i växtodlingsprogrammet, med<br/>tillhörande register</li> </ul>                                                                                                    |  |
|                       | <ul> <li>Uppgifter som finns under DatalogiskS i mina<br/>dokument</li> </ul>                                                                                                    |  |
|                       | Alla driftsenheter i kartmodulen                                                                                                    |  |
|                       | Alla bakgrundskartor                                                                                                    |  |
| Observera datamängden | <ul> <li>Beroende på vad du har i programmet kan filen som skapas<br/>bli extremt stor. Har du skördekartering och ortofoto<br/>bakgrundskartor kan det vara lämpligt att göra flera olika filer</li> </ul> |  |

### Skapa fil för att flytta data

Välj Arkiv, Service och Flytta data.

Observera, det kan ta någon tid innan nästa bild öppnas upp, då beräkning görs hur stor plats data kommer att fylla.

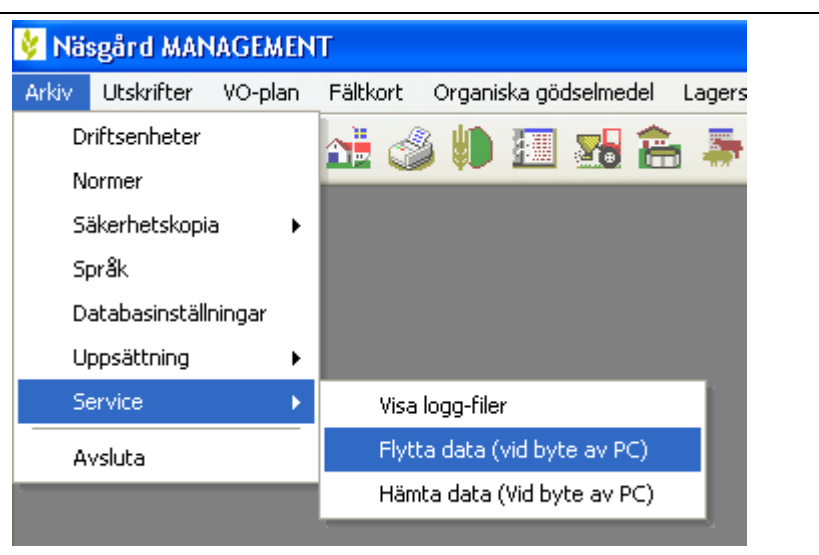

I dialogen bestämmer du vad som skall läsas ut i filen genom att bocka för/av i rutorna.

Du ser efter varje typ hur stor plats filen kommer att fylla.

Därefter väljer du nästa.

| Välj data      | som skall medtag       | as                  |                        |                   |  |
|----------------|------------------------|---------------------|------------------------|-------------------|--|
| Fälto          | ata, kartdata och ba   | akgrundskarta       |                        |                   |  |
| <b>V</b> Fältd | ata (platekrav 150 M   | ь)                  |                        |                   |  |
| Data           | itväxling, arkivfiler. | SAM, Exportsfiler ( | och säkerhetskopior (r | olatskrav 690 Mb) |  |
| 🔽 Karto        | ata (platskrav 848 M   | 1b)                 |                        | ,                 |  |
| Bakg           | undskarta (platskrav   | v 57,6 Gb)          |                        |                   |  |
|                | 4                      |                     |                        |                   |  |

## Flytt av data vid byte av dator

Manual senast ändrad 2011-07-20

<u>N</u>ästa >

Ångra

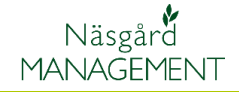

I nästa bild skall du välja var Flytta data du vill spara ned filen, klicka på knappen Välj destination Ange var du vill placera data som skall flyttas till ny PC. (USB-minne, extern hårddisk eller nätverk) < <u>B</u>akåt <u>N</u>ästa > Ångra Leta upp och markera den ? Välj mapp plats du vill spara filen på t.ex. ett USB-minne. Välj OK 🞯 Skrivbord ~ 표 🚞 Mina dokumenti 🖃 鶦 Den här datorn 🗄 🥪 OS (C:) 🖽 🥝 DVD-RAM-enhet (D:) 표 🥯 Flyttbar disk (E:) 🛹 KINGSTON (F:) 표 📴 Kontrollpanelen 酸 Laptop Integrated Webcam 표 🔋 Mobil enhet **6**7 - --OK Skapa ny mapp Avbryt Välj nästa i de 2 efterföljande Flytta data bilderna och datan läses ut. Välj destination Ange var du vill placera data som skall flyttas till ny PC. (USB-minne, extern hårddisk eller nätverk) Namnet på filen består av datum och klockslag, Filnamn = \*.EXP .... Exempel: Fält data 2011-05-17 13.07.17.Exp < <u>B</u>akåt

### Läsa in data

| Generellt                                                                           | En inläsning av en *.EXP fil skriver över alla data som finns i programmet tidigare.                                                                                                    |  |  |
|-------------------------------------------------------------------------------------|----------------------------------------------------------------------------------------------------|--|--|
| Välj Arkiv, Service och Hämta<br>data (vid byte av PC)                              | Nissgård MANAGEMENT     Arkiv   Utskrifter   VO-plan   Fältkort   Organiska gödselmedel   La   Driftsenheter   Normer   Säkerhetskopia   Språk   Databasinställningar   Uppsättning   Service   Avsluta   Visa logg-filer Flytta data (vid byte av PC) Hämta data (Vid byte av PC)                                                                                                    |  |  |
| Välj Nästa                                                                          | Läs in data         Läs in data         Wizard för inläsning av data från en annan PC         OBSERVERA:         Denna funktion raderar alla fält och kartdata på denna PC och ersätta med data från inläsningsfilen.         Därför skall funktionen inte användas, om det redan finns data på din PC <a href="mailto:&lt;/a&gt; &lt;a href=" mailto:avbryt"="">Avbryt</a>                                                                                                    |  |  |
| I nästa bild skall du välja den<br>plats som din fil finns på,<br>klicka på knappen | Lös in data       X         Välj fil       Välj den datafil som det skall importeras från         Umage: State State Stat |  |  |

# Flytt av data vid byte av dator

Manual senast ändrad 2011-07-20

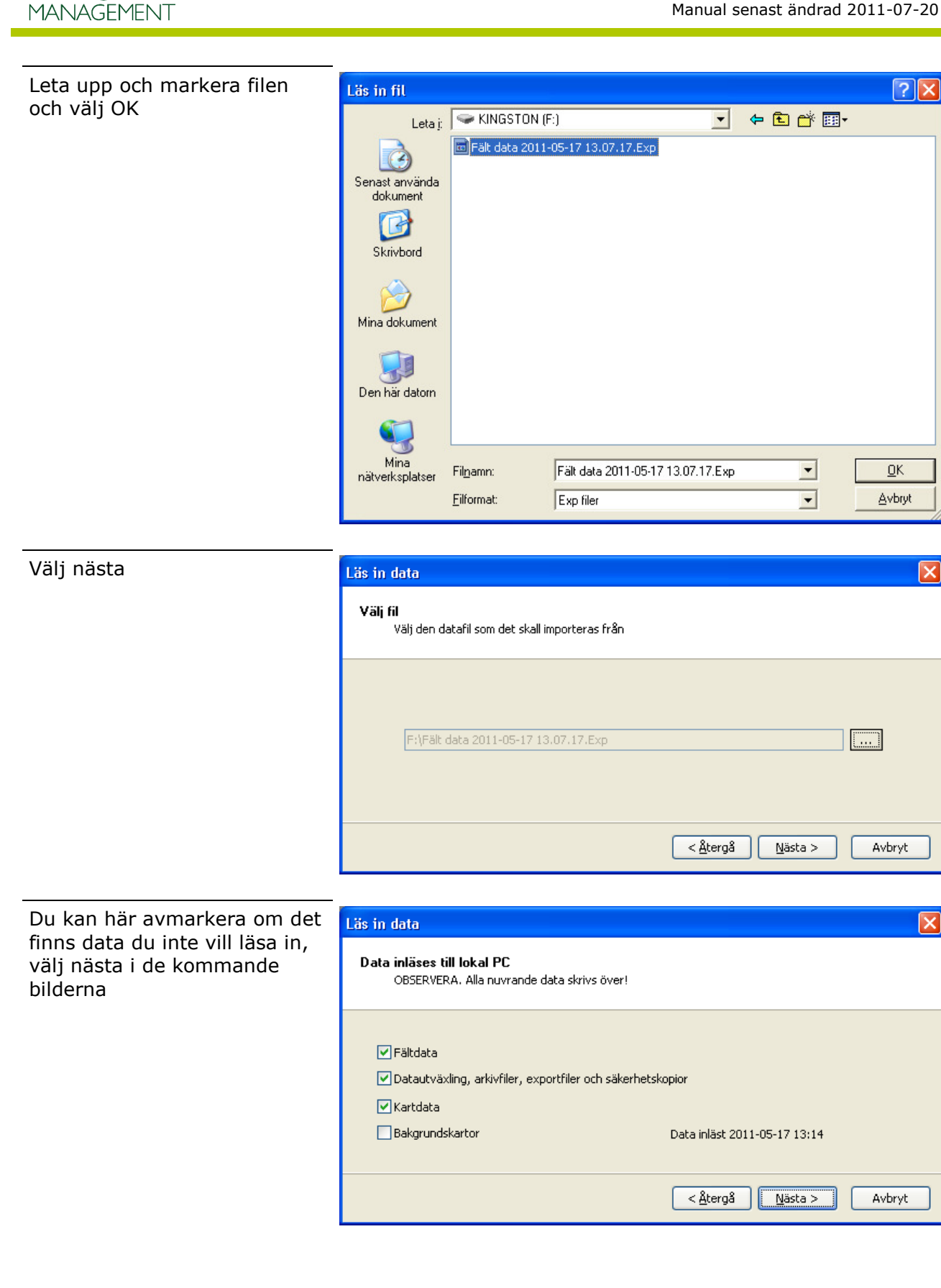

Näsgård